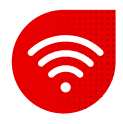

## LTE modem Huawei B2368 – 66 – Nastavení Wi-Fi

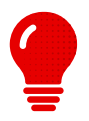

- Nastavení Wi-Fi provádíme v rozhraní modemu.
  Doporučujeme nastavovat Wi-Fi pomocí zapojeného počítače LAN kabelem.
- K nastavování otevřeme webový prohlížeč. (doporučujeme Google Chrome)
- Otevřeme si webový prohlížeč a zadáme:
- Zadáme <u>192.168.1.1</u>

 $\leftrightarrow \rightarrow \mathcal{C}$   $\bigtriangleup$  (S https://192.168.1.1

- Odkaz nás přesměruje na úvodní stránku.
- Zadáme uživatelské jméno a heslo ze štítku modemu.

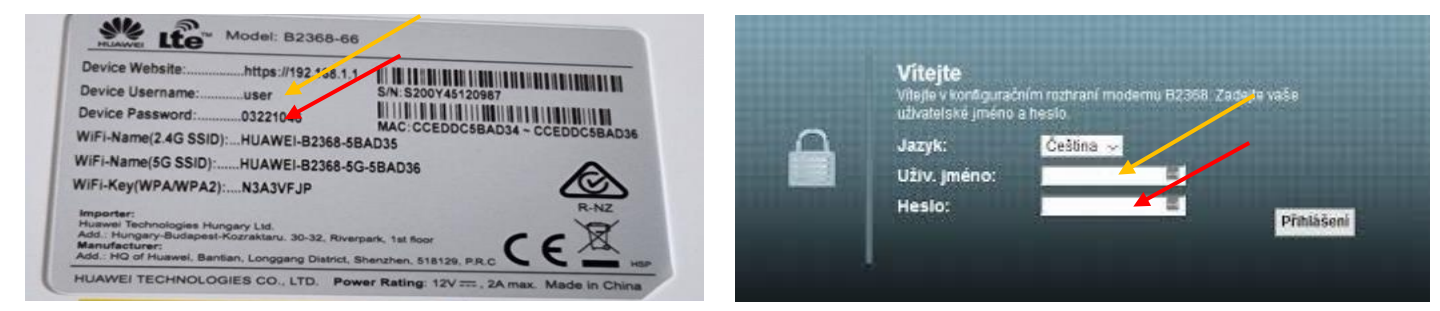

- Tím se dostaneme do rozhraní routeru.
- Následně zadáme Síťové nastavení a vybereme, kterou Wi-Fi budeme chtít konfigurovat.

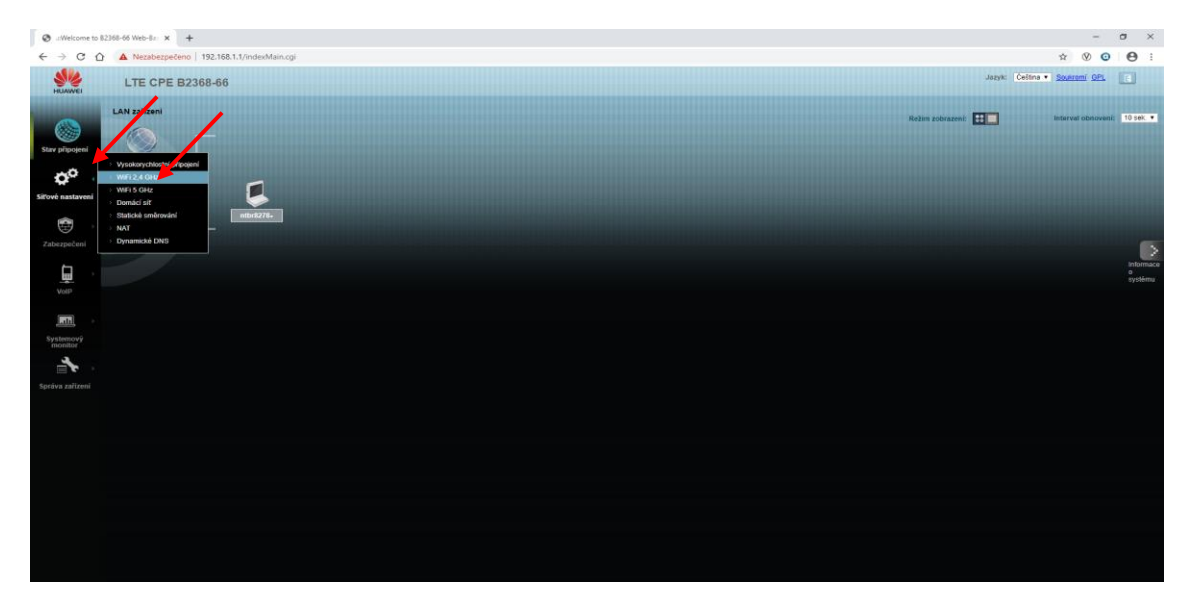

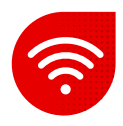

- Zde již nastavujeme dle své potřeby.
- Následně dáme použít a k Wi-Fi se zkusíme připojit.

| IFI 2,4 GHz                                                                                                    |                                                                                                 | WIFI 5 GHz                                                                                    |                                                                                                    |                                                                                                  |
|----------------------------------------------------------------------------------------------------|-------------------------------------------------------------------------------------------------|-----------------------------------------------------------------------------------------------|----------------------------------------------------------------------------------------------------|--------------------------------------------------------------------------------------------------|
| Obecné Vice'AP WPS                                                                                                    |                                                                                                 | Obecné Vice AP WPS                                                                            |                                                                                                    |                                                                                                  |
| Jméno bezdrálové sílě (též známé jako 3900) a úroveň jejího zabezpečení jsou základní prvky poub<br>úroveň než Bez zabezpečení, abyske ochránili vaše data před neoprávněným přístupem nebo jejich p | ívání WIFL Úroveň zabezpečení doporučujeme nastavit na jinou<br>oškozením přes bezdrátovou sít. | Jméno bezdrátové sílě (též známé jako SSID)<br>úroveň než Bez zabezpečení, abyste ochránili v | a úroveň jejiho zabezpečení jsou základní prvky použ<br>aše data před neoprávněným přístupem nebo jejich p | ívání WiFi: Úroveň zabezpečení doporučujeme nastavit na jinou<br>oškozením přes bezdrátovou siť. |
| Nastavení bezdrátové sítě<br>WFI: 🛛 Povolit WFI                                                                                                    | Zadáme jméno Wi-Fi                                                                              | Nastavení bezdrátové sítě<br>VNFI :                                                           | Povolit WiFi                                                                                               | Zadáme jméno Wi-Fi                                                                               |
| Nastavení bezdrátové sítě<br>Jméno bezdrátové sňě(SSID): HUMVELB2368-477D4E                                                                                                    |                                                                                                 | Nastavení bezdrátové sítě<br>Jméno bezdrátové sítě(SSID):                                     | HUAWELB2368-5G-477D4F                                                                                      | -                                                                                                |
| tzolace: O Povolt ® Zakizat<br>BSSID: 84:AA9C-47:7D:4E                                                                                                    |                                                                                                 | Izolace:<br>BSSID:                                                                            | O Povolt ® Zakázat<br>84 AA 9C 47 7D 4F                                                                    |                                                                                                  |
| Volba režimu : 802 titulgin ∨<br>Šiška pásma : 20/40 MHz Y<br>Výběr kanálu : Auto ∽                                                                                                    |                                                                                                 | Volba režimu :<br>Šrāka pásma :<br>Výběr kanálu :                                             | 802.11a/an/ac ~<br>20/40/80 MHz ~<br>Auto                                                                  |                                                                                                  |
| Provozní kanál 8                                                                                                    |                                                                                                 | Provozní kanál                                                                                | 157                                                                                                    |                                                                                                  |
| Úroveň zabezpečení<br>Bez Vvšší bezpečnost                                                                                                    |                                                                                                 | Úroveň zabezpečení<br>Bez                                                                     | Vyšší bezpečnost                                                                                           |                                                                                                  |
| (co) zabezpečení (doporučeno)                                                                                                    |                                                                                                 | (i) zabezpečeni                                                                               | (doporučeno)                                                                                               |                                                                                                  |
| Rešim zabezpečení : WPH2-PSK v                                                                                                    | Zadáme heslo Wi-Fi                                                                              | Režim zabezpečení :                                                                           | WPA2-PSK V                                                                                                 | Zadáme heslo Wi-Fi                                                                               |
| Zadejte 8-43 znahů (a-z, A-Z, 0-9). Dúrazně doporučujeme povětí 2<br>nebo více ze 3 druhů znaků (a-ziA-Z, 0-9)<br>Zobrazit hesto:                                                                    |                                                                                                 | Zadejte 8-63 znaků (a-<br>nebo vice ze 3 druhů z<br>Zobrazit heslo:                           | z, A-Z, O-9). Dúrazně doporučujeme použit 2<br>znaků (a-z/A-Z, O-9)                                        |                                                                                                  |
| Pre-Shared kilć :                                                                                                    |                                                                                                 | Pre-Shared klič :                                                                             | vice                                                                                                    |                                                                                                  |
|                                                                                                    | Použit Zrušit                                                                                   |                                                                                               |                                                                                                    | Použít Zrušit                                                                                    |
| 📄 Poznámka :<br>Volba Bez zabezpečení nebo režimu zabezpečení WPA-PSK představuje potenciální bezpečnostní r                                                                                         | 12iko.                                                                                          | Poznámka :<br>Volba Bez zabezpečení nebo režimu zabezpe                                       | čení WPA-PSK představuje potenciální bezpečnostní i                                                        | riziko.                                                                                          |

Modré šipky znázorňují možnost změny kanálů.

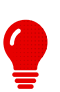

Pokud hesla zapomenete, kdykoliv můžete buď změnit hesla v tomto nastavení, nebo router vyresetovat do továrního nastavení. Poté jsou hodnoty opět tak, jak jsou uvedené na štítku modemu.